## USB シリアルケーブル(SRC06-USM) 使用時の設定について

レシートプリンタとパソコンの接続に USB シリアルケーブルを使用されている場合は、下記の設定をしてください。設定がされていない場合、レシート印刷時にエラーが発生する場合があります。

1. スタートメニューから[設定] - [コントロールパネル]をクリックします。

|         | <b>i</b> | プログラム(P)              | •                              |  |  |  |  |
|---------|----------|-----------------------|--------------------------------|--|--|--|--|
| onal    | 3        | 最近使ったファイル( <u>D</u> ) |                                |  |  |  |  |
| essid   | <u>.</u> | 設定(S)                 | ▶ <mark>☞</mark> コントロール パネル(©) |  |  |  |  |
| Prof    | P        | 検索①                   | ◆ ネットワーク接続(№) ◆ プリンタと FAX(P)   |  |  |  |  |
| XP      | ?        | ヘルプとサポート( <u>H</u> )  | 🛃 אבא אייד (גאר אייד) אבע- 🗹   |  |  |  |  |
| swopu   |          | ファイル名を指定して実行(R)       |                                |  |  |  |  |
| Wir     | 0        | シャットダウン( <u>U</u> )   |                                |  |  |  |  |
| 11 x9-1 |          |                       |                                |  |  |  |  |

2. [システム]をダブルクリックし、[システムのプロパティ]を表示します。

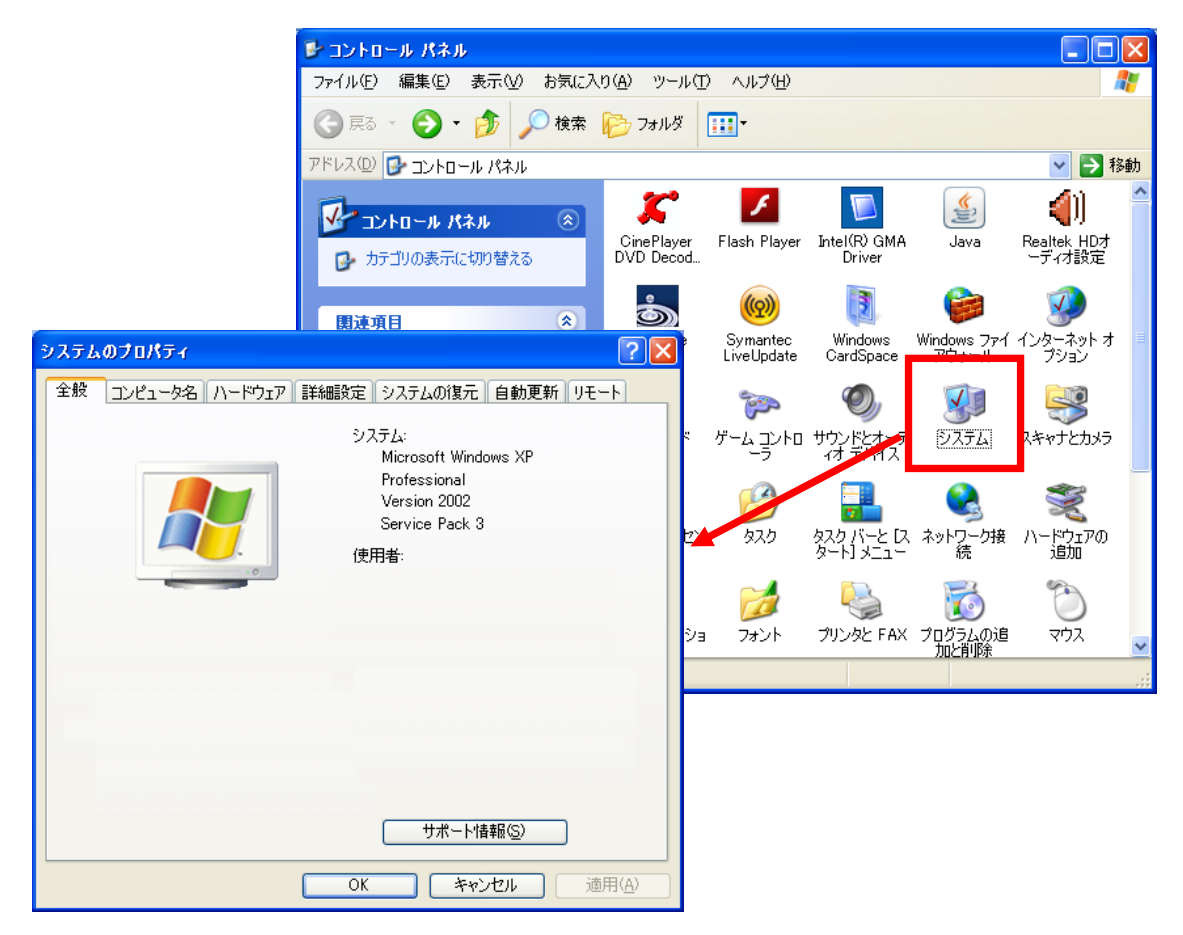

3. [ハードウェア]タブを選択し、[デバイスマネージャ]をクリックします。

| ͽ⋧テムወプロパティ                                                                                                    |
|----------------------------------------------------------------------------------------------------|
| 全般 コンピュータ名 ハードウェア 詳細設定 システムの復元 自動更新 リモート                                                                                |
| デバイス マネージャ<br>デバイス マネージャは、コンピュータにインストールされているすべてのハード<br>ウェア デバイスを表示します。デバイス マネージャを使って、各デバイスのプ<br>ロパティを変更できます。            |
| - K24X-24                                                                                                    |
| ドライバの署名を使うと、インストールされているドライバの Windows との互<br>換性を確認できます。ドライバ取得のために Windows Update へ接続する<br>方法を Windows Update を使って設定できます。 |
| ドライバの署名(S) Windows Update(W)                                                                                            |
| ハードウェア プロファイル<br>ハードウェア プロファイルを使うと、別のハードウェアの構成を設定し、格納<br>することができます。                                                     |
| <u>א-אלעדע לער אירטע א-אירטע א-אירטע אירע אירטע אירע אירע אירע א</u>                                                    |
| OK キャンセル 適用(A)                                                                                                    |

4. [ポート(COMとLPT)] - [USB Serial Port (COM1)]をダブルクリックし、[USB Serial Port (COM1)のプロパティ]を表示します。

| 鳥 テバイス マネージャ                                                                                                    |                                                               |
|----------------------------------------------------------------------------------------------------|---------------------------------------------------------------|
| ファイル(E) 操作( <u>A</u> ) 表示(V) ヘルプ(H)                                                                                                    |                                                               |
| ←→ 🗉 🗳 👙 😢 🖬 🗏 🕿 😹                                                                                                    |                                                               |
| PC     PC     PC     DVD/CD-ROM ドライブ     DDE ATA/ATAPI コントローラ     GUSB (Universal Serial Bus) コントローラ     マットーボード     マット・ボード     マット・ボード     マットンド・ビデオ、およびゲーム コントローラ     マ・ディスク ドライブ     マーディスク ドライブ |                                                               |
| ■ ■ オットワーク アダプタ                                                                                                    |                                                               |
| 由・団 ヒューマン インターフェイス デバイス                                                                                                    | 全般 Port Settings ドライバ 詳細                                      |
| E- 2 # ト (COM と LPT)<br>USB Serial Port (COM1)                                                                                                    | USB Serial Port (COM1)                                        |
| ⊡ うてウスとそのほかのポインラーング デバイス                                                                                                    | デバイスの種類: ポート (COM と LPT)                                      |
|                                                                                                    | 製造元: FTDI                                                     |
|                                                                                                    | 場所: USB High Speed Serial Converter                           |
|                                                                                                    | 「デバイスの状態」                                                     |
|                                                                                                    | このデバイスは正常に動作しています。                                            |
|                                                                                                    | このデバイスに問題がある場合は、「トラブルシューティング」をクリックしてトラブル<br>シューティングを開始してください。 |
|                                                                                                    | ×                                                             |
|                                                                                                    | トラブルシューティング①                                                  |
|                                                                                                    | デバイスの使用状況(D):                                                 |
|                                                                                                    | このデバイスを使う (有効)                                                |
|                                                                                                    | <br><br>OK 年ャンセル                                              |

5. [Port Settings]タブを選択し、[Advanced...]ボタンをクリックします。

| USB <mark>Serial Port (COM1)のプロパティ</mark> | ?×  |
|-------------------------------------------|-----|
| 全般 Port Settings ライバ 詳細                   |     |
| Bits per second: 9600 ▼                   |     |
| Data bits: 8                              |     |
| Parity: None                              |     |
| Stop bits: 1                              |     |
| Flow control: None                        |     |
| Advanced                                  |     |
| OK \$**                                   | ンセル |

6. [Serial Printer]にチェックを入れ、[OK]ボタンをクリックします。

| Advanced Settings for COM1                                                                                                    |                                                                          | ? 🔀                        |
|----------------------------------------------------------------------------------------------------|--------------------------------------------------------------------------|----------------------------|
| COM Port Number: COM1<br>USB Transfer Sizes<br>Select lower settings to correct<br>Select higher settings for faster p<br>Receive (Bytes);<br>Transmit (Bytes); | •<br>eerformance problems at low baud rates.<br>erformance.<br>4096<br>• | OK<br>Can cel<br>De faults |
| BM Options<br>Select lower settings to correct                                                                                                    |                                                                          |                            |
| Latency Timer (msec)                                                                                                    | 16 💌                                                                     |                            |
| Miscellaneous Options                                                                                                    | Seriel Enumerator                                                        |                            |
| Minimum Read Timeout (msec):                                                                                                    | 0 🔹 Serial Printer                                                       |                            |
| Minimum Write Timeout (msec):                                                                                                    | 0 The Event On Surprise Removal Set RTS On Close                         |                            |